Uživatelská příručka MarushkaPhoto

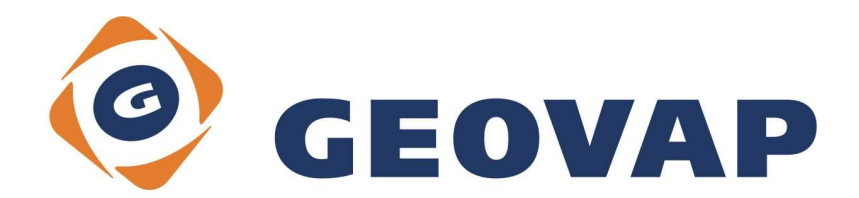

## OBSAH

| 1 | ZAČÍNÁME1 | I |
|---|-----------|---|
|---|-----------|---|

## 1 Začínáme

Spustíme aplikaci, nahoře jsou souřadnice aktuální pozice zařízení, přesnost měření a mapový symbol, který bude umístěn do mapy.

Mapový symbol je aktivní, klikem na něj se dostaneme do nabídky všech dostupných symbolů v rámci projektu. Uprostřed hlavní stránky aplikace je snímaná scéna fotoaparátem zařízení, dole potom textové pole pro pořízení poznámky a tlačítko nastavení aplikace [..].

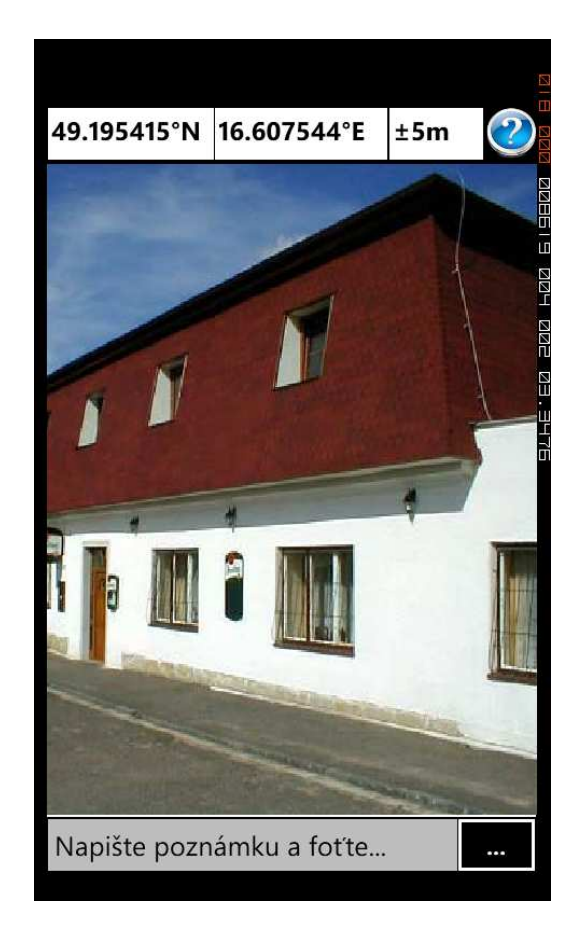

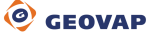

Po prvním spuštění nastavíme aplikaci stiskem tlačítka vpravo dole na hlavní stránce.

| Nastavení<br>URL služby pro konzumaci snímku: |       | 3 11   |
|-----------------------------------------------|-------|--------|
|                                               |       | EDD    |
| ^^^un^^                                       | •••   | add    |
| Test                                          |       | 2525 Ø |
| Poloha z mapy při přesnosti horší než:        | 10    | ם במ   |
| Mapový symbol:                                |       |        |
|                                               |       | 00. E  |
| 🔘 Standard 🌑 Ověření                          | Cloud | ИШИ    |
|                                               |       |        |
|                                               |       |        |
|                                               |       |        |
|                                               |       |        |
|                                               |       |        |
|                                               |       |        |
|                                               |       |        |
|                                               |       |        |
|                                               |       |        |
| Pro návrat stiskni systémové tlačítko "zpě    | ét".  |        |

URL služby nám dodá poskytovatel. Můžeme ji buď ručně vyplnit, nebo vybrat ze seznamu zveřejněných služeb pro aplikaci MarushkaPhoto tlačítkem [...].

Služby, které jsou označeny "Stop" symbolem, jsou dostupné, ale jsou územně vymezené a neakceptují obrázky z vaší aktuální pozice (jste mimo území zájmu dané služby).

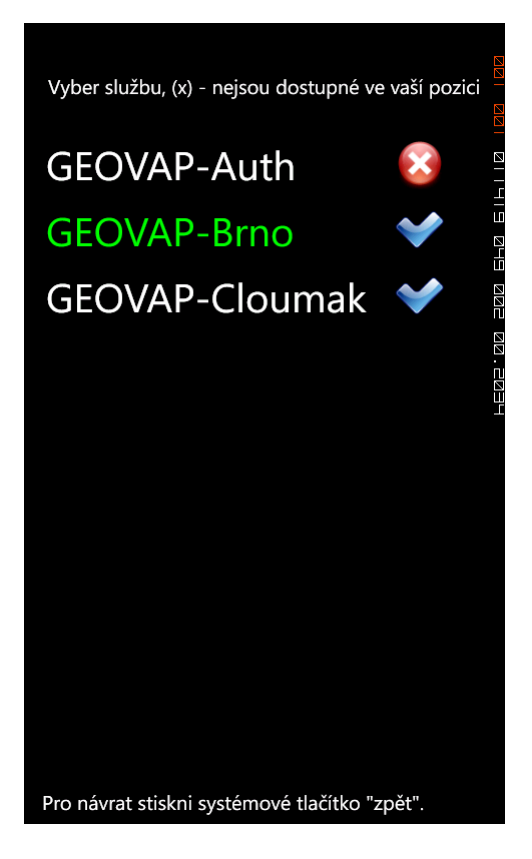

Tlačítko [Test] na stránce nastavení slouží k ověření komunikace vašeho zařízení s aplikačním serverem. Tato funkce je automaticky vyvolána po výběru služby ze seznamu.

| Test OK - CommonService                                  |                |
|----------------------------------------------------------|----------------|
| ok                                                       |                |
| Poloha z mapy při přesnosti horší než: 2                 |                |
| Mapový symbol:                                           |                |
| Hospoda                                                  | <u> 1</u> Д. Н |
| O Standard Ověření Cloud                                 |                |
|                                                          |                |
|                                                          |                |
|                                                          |                |
| Dro návrat stiskni svstámová tlačítka <del>" nět</del> " |                |
| TTO Haviat Suskin Systemove Hacitko Zpet.                |                |

Kromě veřejné služby může služba podléhat ověření (nastavuje správce služby), potom musíme vyplnit přihlašovací údaje Uživatel/Heslo.

| Nastavení                                  |       |   |
|--------------------------------------------|-------|---|
| URL služby pro konzumaci snímku:           |       |   |
| http://brno.geovap.cz/LatLonPi             |       |   |
| Test                                       |       |   |
| Poloha z mapy při přesnosti horší než:     | 10    |   |
| Mapový symbol:                             |       | Ĺ |
|                                            |       |   |
| Standard Ověření                           | Cloud |   |
| Uživatel:                                  |       |   |
|                                            |       |   |
| Heslo:                                     |       |   |
|                                            |       |   |
|                                            |       |   |
|                                            |       |   |
|                                            |       |   |
|                                            |       |   |
| Pro návrat stiskni systémové tlačítko "zpě | t".   |   |

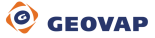

Další možností je služba typu "Cloud", v tomto případě je nutné vyplnit ještě vrstvu a její atribut pro poznámku.

| Nastavení<br><b>URL služby pro konzumaci snímku:</b> |       |
|------------------------------------------------------|-------|
| http://brno.geovap.cz/LatLonPi                       |       |
| Test                                                 |       |
| Poloha z mapy při přesnosti horší než:               | 10    |
| Mapový symbol:                                       |       |
|                                                      |       |
| Standard Ověření                                     | Cloud |
| Uživatel:                                            |       |
|                                                      |       |
| Heslo:                                               |       |
|                                                      |       |
| Vrstva:                                              |       |
|                                                      |       |
| Atribut vrstvy:                                      |       |
|                                                      |       |
| Pro návrat stiskni systémové tlačítko "zpě           | t".   |

Mapový symbol vybereme buď na stránce nastavení, nebo přímo na hlavní stránce aplikace klikem na jeho obrázek vpravo nahoře.

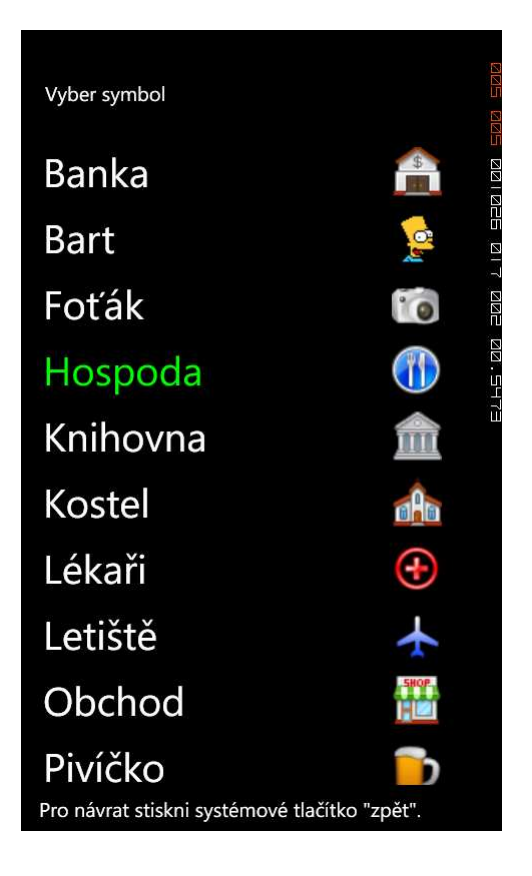

A dále už můžeme po napsání krátké poznámky fotit. Používáme přímo tlačítko fotoaparátu na vašem zařízení.

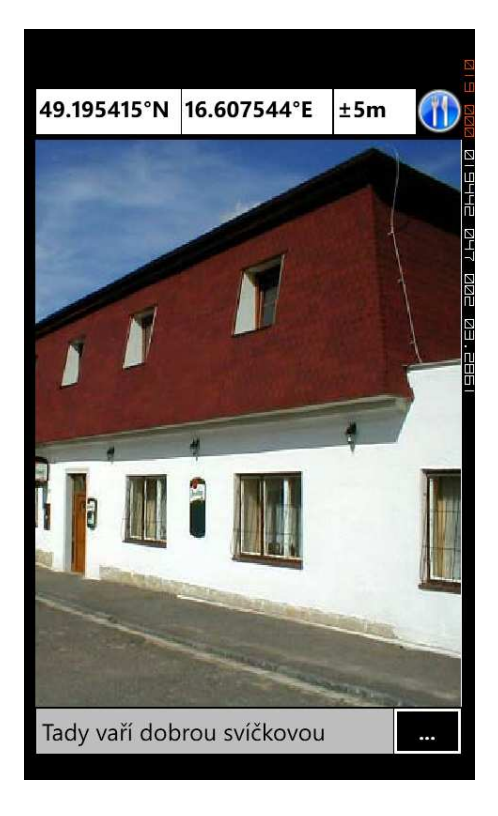

V případě, že vaše zařízení signalizuje horší přesnost, než je uvedena na stránce nastavení, provedeme korekci pozice v mapě. Posouváme mapu, pozice umístění je ve středu mapy vyznačena červeným kolečkem.

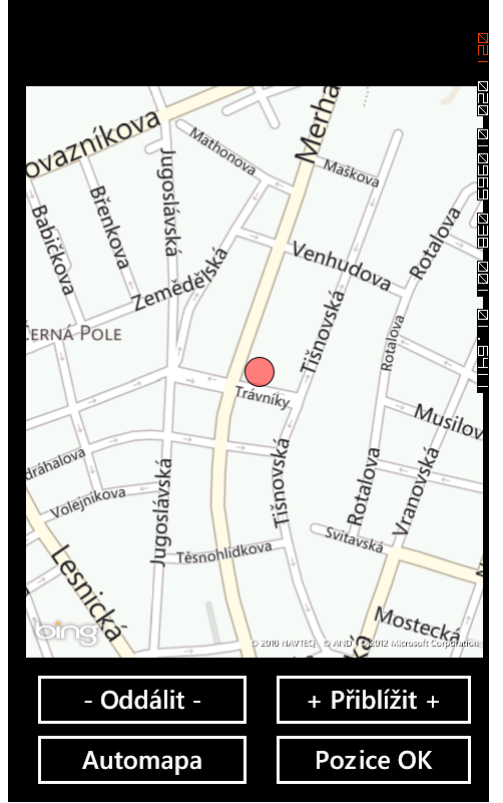

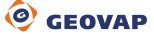

Po stisku tlačítka OK je obrázek uložen do databáze projektu. Administrátor mapové vrstvy je o této akci vyrozuměn notifikačním e-mailem. K vizualizaci slouží mapová aplikace Marushka®.

| Výsledek uložení - OK<br><b>ok</b> |  |
|------------------------------------|--|
|                                    |  |
|                                    |  |
| Tady vaří dobrou svíčkovou         |  |

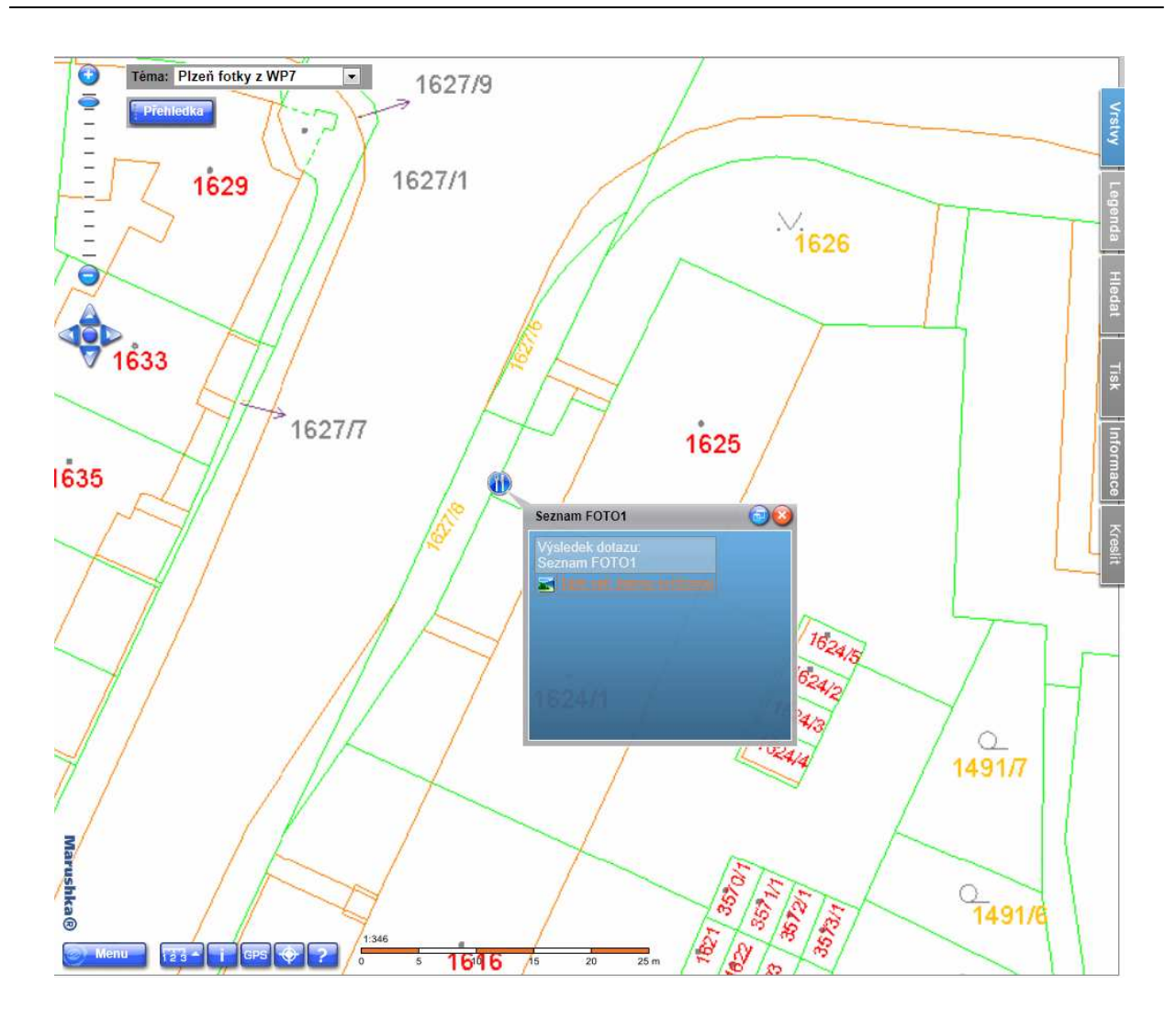

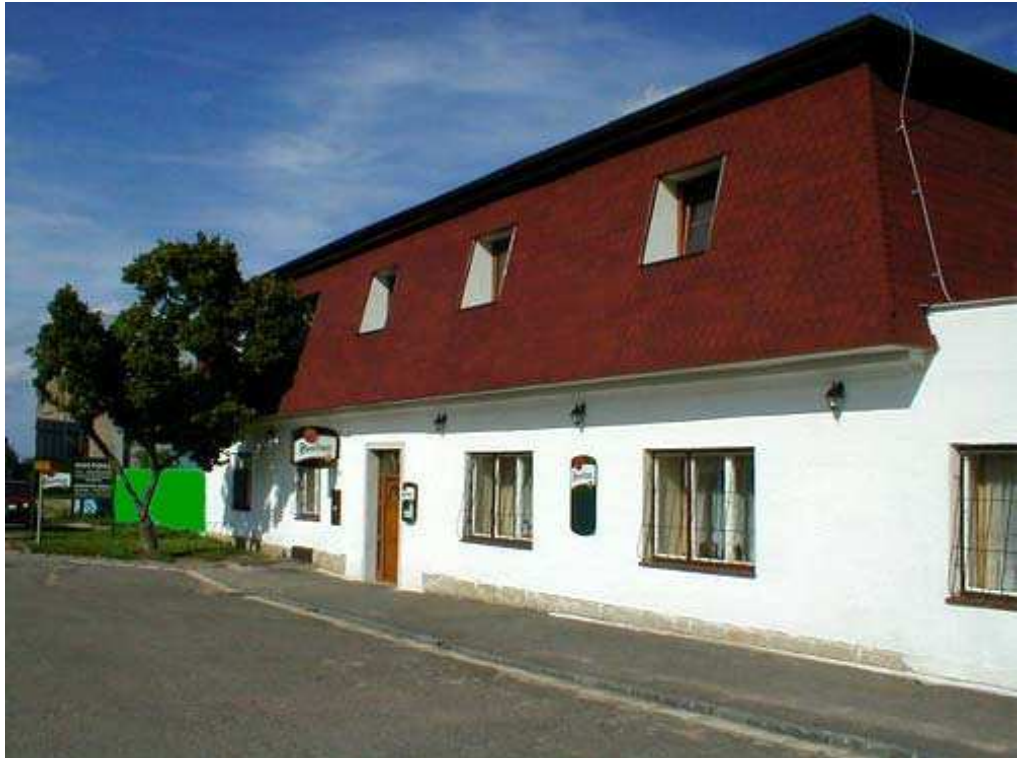

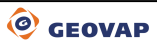